一、打开中国邮政储蓄银行官网 (https://www.psbc.com/cn/),通过首页左侧"个

人网银登录"登录网银账户。

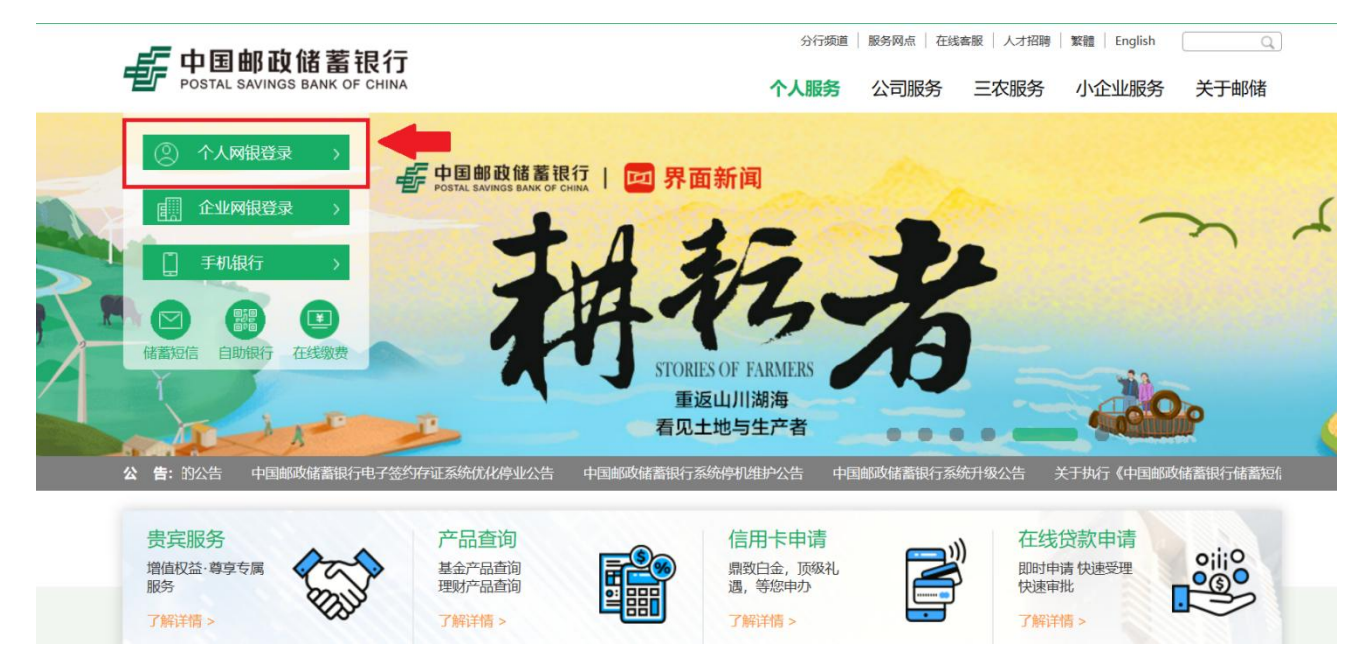

二、选择"投资理财"类别里的"资金存管",选择"银期业务"。

|   | 我的账户    | 转账汇  | 款 投    | 资理则 | オン生活服务 |   | 个人外汇     | ਿ | 言用卡    |
|---|---------|------|--------|-----|--------|---|----------|---|--------|
| - | 理财账户管理  | - 基: | 金业务    |     | 理财产品   | - | 资金存管     | - | 国债业务   |
|   | 我的持仓一览  | 基金   | 超市     |     | 理财超市   |   | 银证业务     |   | 国债产品   |
|   | 理财整约/解约 | 我的   | 的基金    |     | 理则扬鸿   | < | 银期业务     |   | 我的国债   |
|   | 理则账号变更  | 基金   | TA账户管理 |     | 自动理财   |   | 金融机构资金存管 |   | 托管账户管理 |
|   | 理财对账单   | 养香   | 3支区    |     | 我的理财   |   | 银商业务     |   |        |
|   | 投资者信息维护 |      |        |     |        |   | 账户管理     |   |        |
|   | 风险测评    |      |        |     |        |   |          |   |        |

三、在"客户签约"栏目下的期货公司名称处选择"华金**期货有限公司"**,阅读并勾选协议。

| 客户签约 | 银期转账 | 银期账户查询   |             |                     |
|------|------|----------|-------------|---------------------|
|      |      | • 期货公司名称 | 华金期货有限公司    | •                   |
|      |      |          | 我已阅读并同意《中国邮 | 政储蓄银行股份有限公司银期转账服务协议 |
|      |      |          | 下一步         |                     |

四、选择您的邮储银行卡账号并填写基本资料,如**保证金账号(**9位数**账号)**、 保证金账号密码(资金密码)和联系方式。

| ₹ 账号      |           |
|-----------|-----------|
| 期货公司代码及名称 | 华金期货有限公司  |
| * 期货保证金账号 | 9位期货保证金账号 |
| 期货保证金账号密码 | 输入保证金密码   |
| 固定电话      |           |
| * 移动电话    | 1. 3      |
| Ŀ         | 一步 下一步    |
|           |           |

五、再次核对信息是否正确,输入短信验证码,银行通过后即可完成签约。

| 120000000000000000000000000000000000000 | 1000 | × | 13- | 1.1 | 31 | 3 | 12 | 383 | 2 |
|-----------------------------------------|------|---|-----|-----|----|---|----|-----|---|
| UNIVERSITY OF A LOCAL                   | a.   | N | 1   | М   | n. | Æ | 1  | 畜   | 1 |

|           | 2000    | HOLAL PI OFFICIAL | 午本别页行限公司                                                                                                    |
|-----------|---------|-------------------|----------------------------------------------------------------------------------------------------|
| 月贤公司营业部名称 |         | 期货保证金账号           | AT THE OWNER OF THE OWNER OF THE OWNER OWNER OF THE OWNER OWNER OWNER OWNER OWNER OWNER OWNER OWNER OWNER OWNER OWNER OWNER OWNER OWNER OWNER OWNER OWNER OWNER OWNER OWNER OWNER OWNER OWNER OWNER OWNER OWNER OWNER OWNER OWNER OWNER OWNER OWNER OWNER OWNER OWNER |
| 固定电话/移动电话 | 1.00.00 |                   |                                                                                                    |

| ( i it |    | 1 |  |
|--------|----|---|--|
| 上一步    | 确认 |   |  |